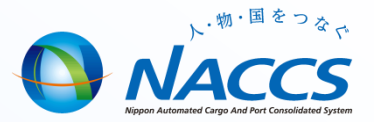

## カスタマイズ帳票サンプルの使い方

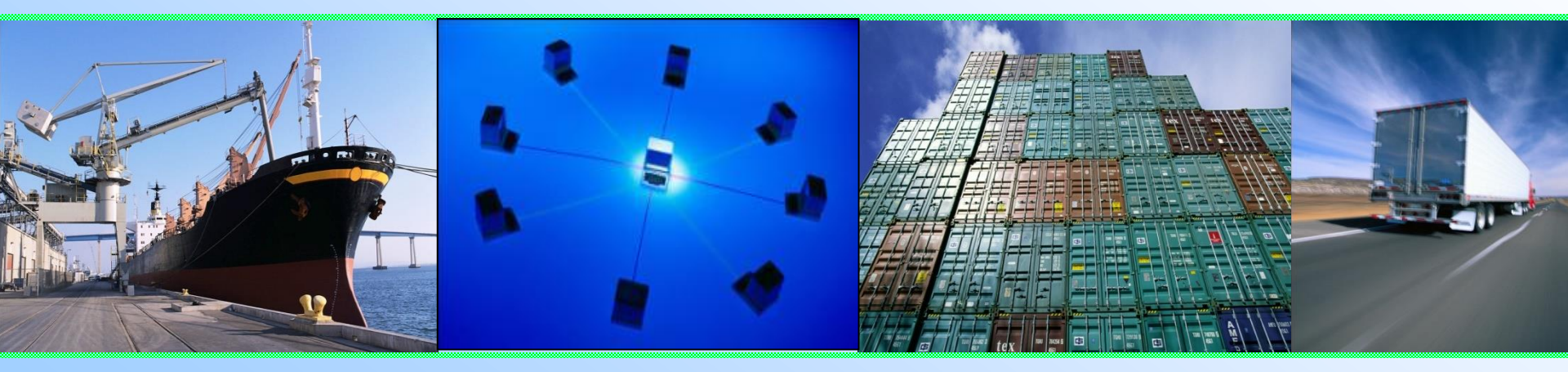

### 輸出入・港湾関連情報処理センター株式会社 平成29年10月

### 「ACL (ACL 情報登録)」の標準出力帳票

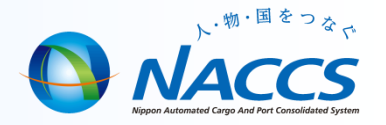

第6次ACLの出力帳票はBL様式となっており、最少出力枚数は2枚となります(記号番号情報、品名情報を除く)。 尚第6次ACLにおきましても「カスタマイズサンプル」をご用意しております。次ページにてコピーの手順を説明致します。

#### 第5次ACL標準帳票(5枚)

#### 第6次ACL標準帳票(最少2枚)

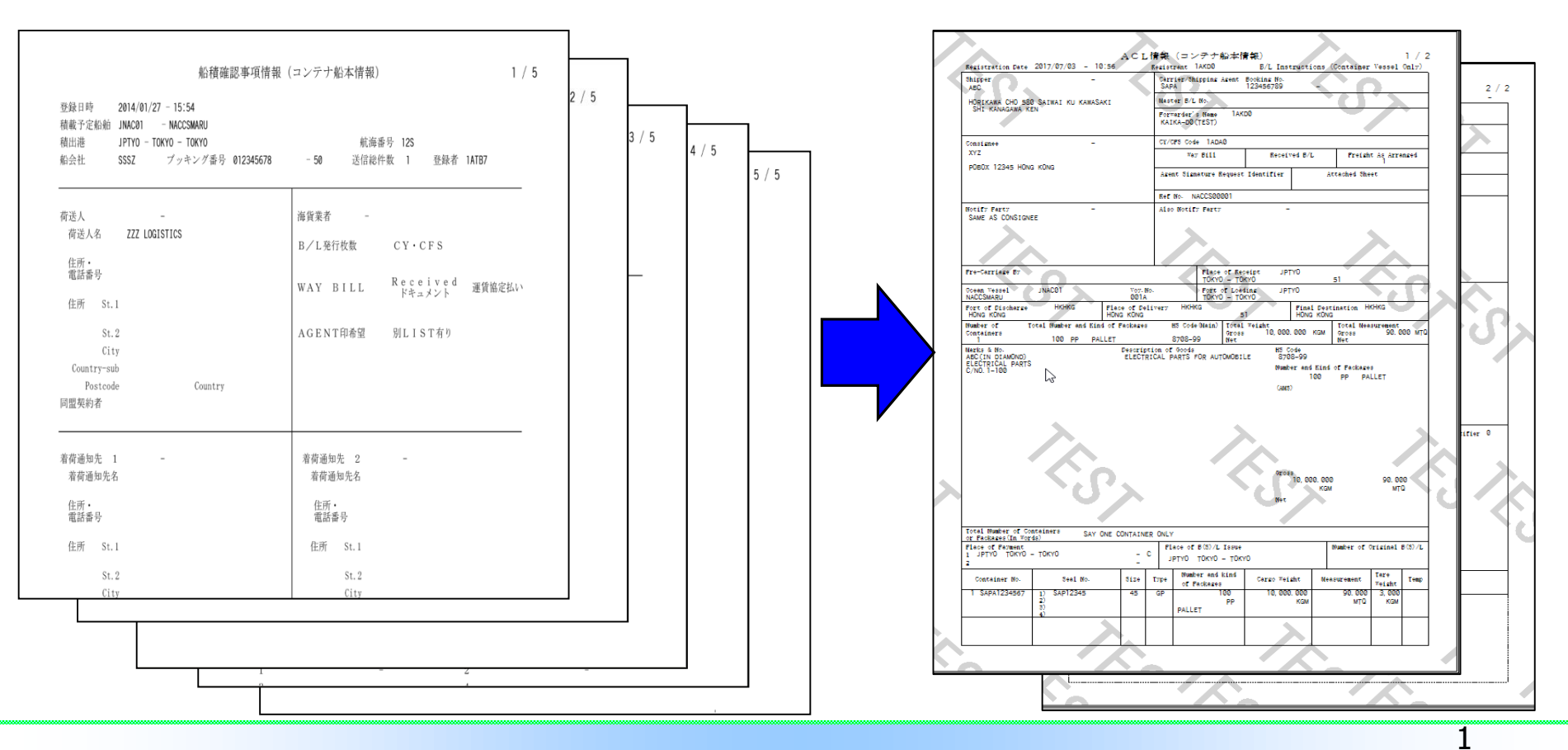

# サンプル帳票のコピー

2

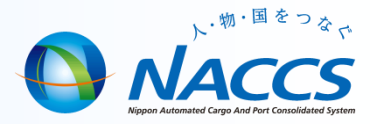

- NACCS掲示板のACLページに掲載されて いる「第6次用<u>カスタマイズサンプル</u>」を右クリックし て、デスクトップに保存します。
- 2. デスクトップに保存した「Custom.zip」を右クリックにて 「デスクトップに解凍」します。
- フォルダが開かれた状態で解凍されますので、フォルダを 閉じてください。(動作環境により異なります。)解凍さ れた「Custom」フォルダを右クリックでコピーし、パッ ケージソフト

「フォルダ参照」⇒「環境設定(共通)」とクリックして 表示される「Common」フォルダに貼り付けてください。

- ※ 既に「Custom」フォルダがインストールされておりますが、そのまま「Common」フォルダに貼り付けてください。
- 4 「Custom」フォルダを開いて、 「Custom」>「Recy」の配下に

「SAT135」「SAT138」「SAT140」「SAT143」 「SAT145」「SAT148」がコピーされている事を

ご確認下さい。

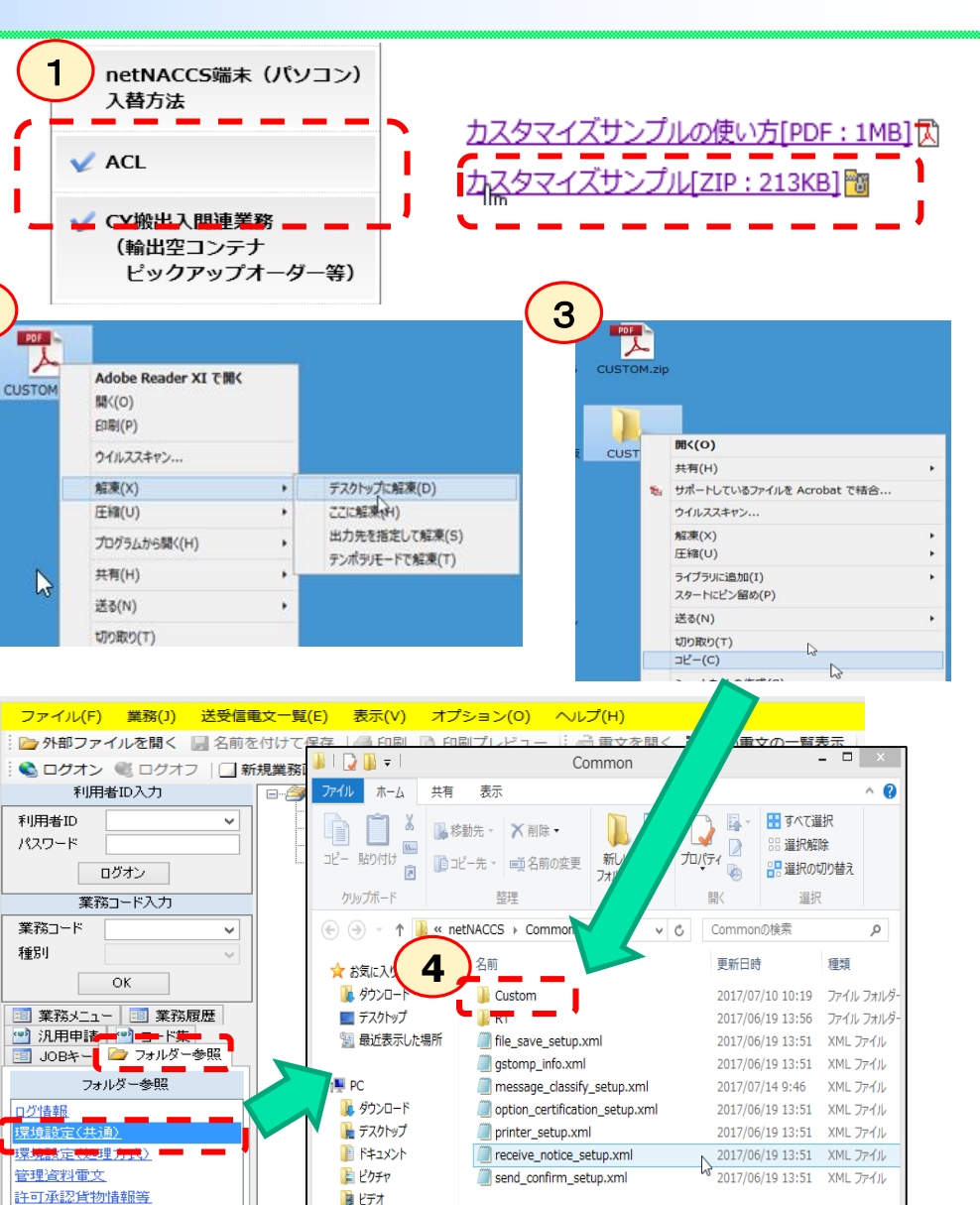

2

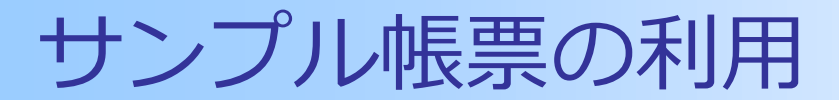

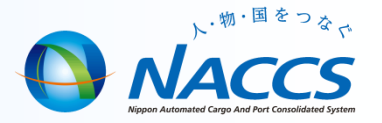

カスタマイズ帳票サンプルは以下の方法で利用することができます。 ①ACLの送信後、送受信電文登録一覧からACL電文(出力コードSAT140等)を選択してダブルク リックします。

②レイアウトパターン選択画面が表示されるので、矢印ボタンをクリックし、いずれかのパターン を選択することによりカスタマイズされた帳票イメージが確認できます。

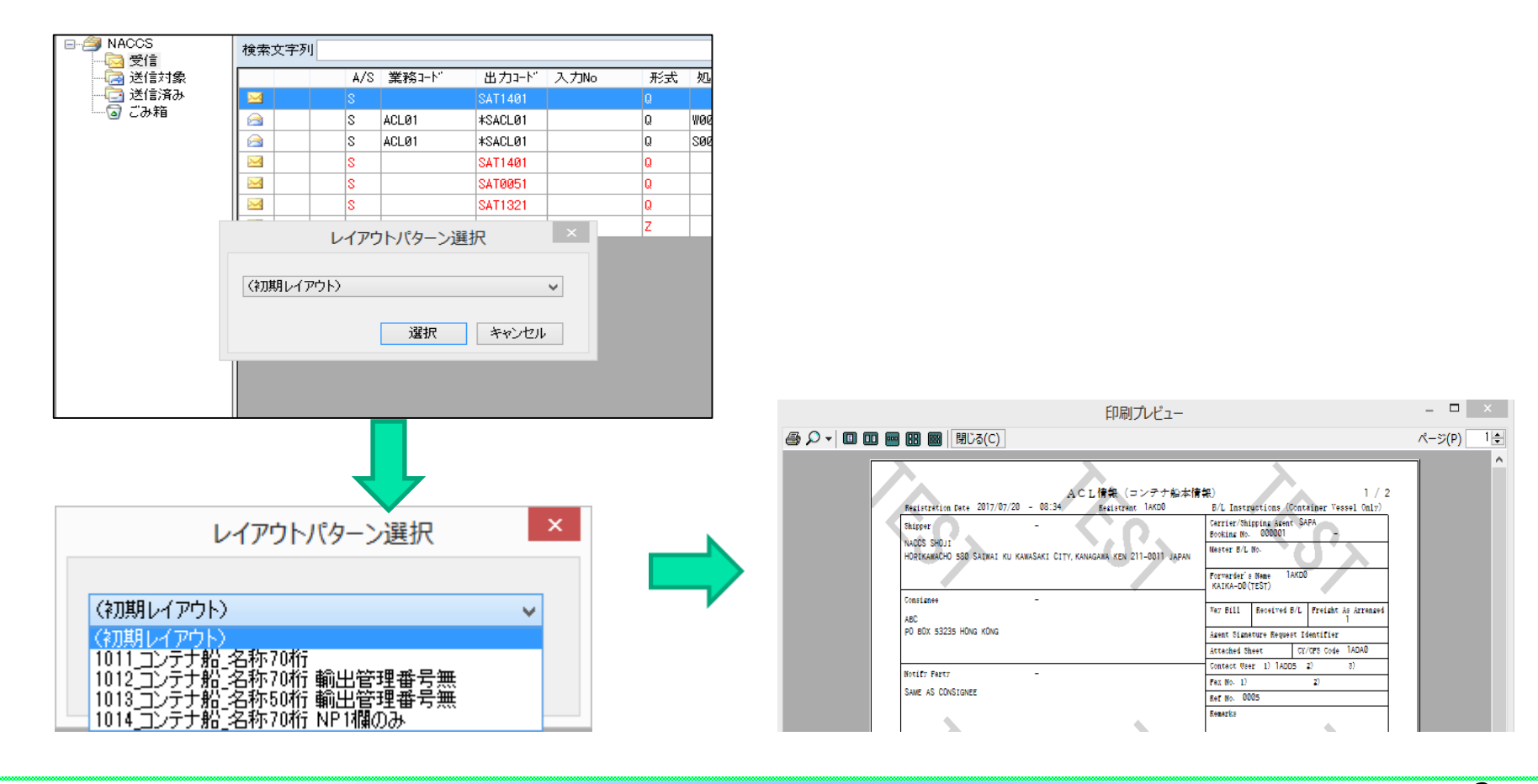

## サンプル帳票の自動印刷①

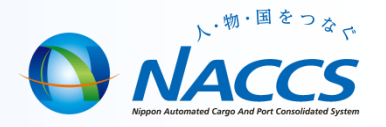

特定のカスタマイズ帳票【サンプル】により自動印刷する方法は次の通りです。【例:コンテナ船の場合】 ①「環境設定(共通)」⇒「Custom」⇒「Recv」⇒「SAT140」⇒「1」により表示されるフォルダの中 で自動印刷に設定したいフォルダを選択します。

②フォルダの名前を先頭4桁「0000」を付します。

※先頭4桁を船会社コードにし、船会社毎に異なるパターンを設定することも可能です。

注1) ACLカスタマイズの際には名前のルールがあり、先頭4桁は英数字に限定されSCACコードに対応しています。但し、先頭4桁を「0000」にした場合は共用パターンとなります。 注2) 自動印刷は次の優先順位で行われます。

①フォルダ名の先頭がSCACコード ②フォルダ名の先頭が「0000」

③①及び②のいずれもない場合は標準帳票

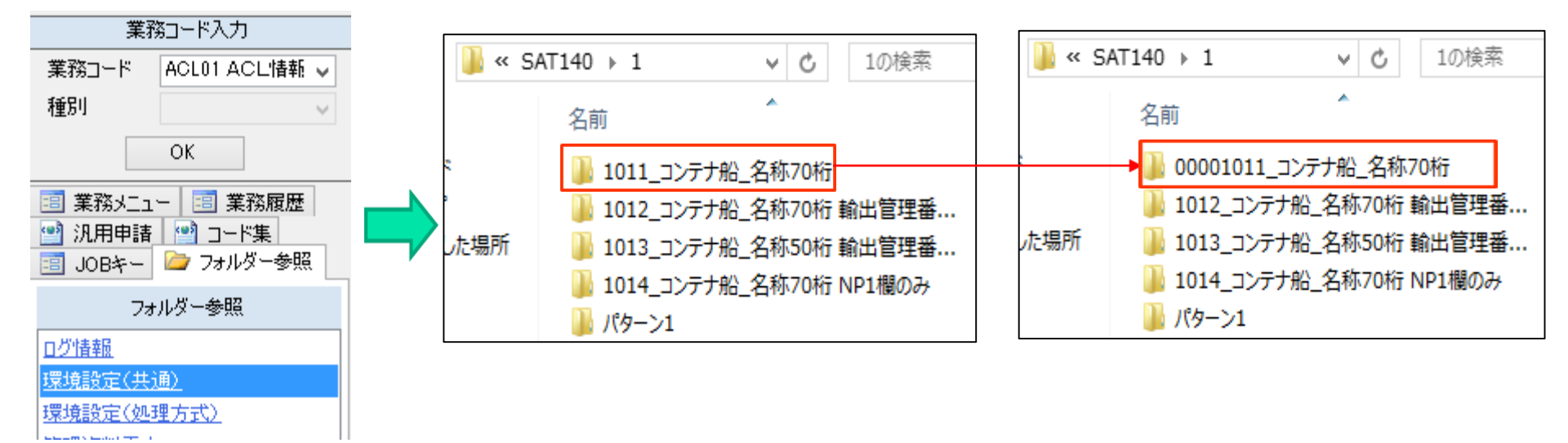

## サンプル帳票の自動印刷2

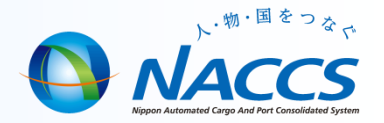

パッケージソフトに自動印刷の設定を行います。 ①オプション設定の自動印刷タブを選択します。 ②「追加」ボタンを押下します。 ③出力情報コード「SAT140」を入力します。 ④「適用」ボタンを押下したあと、「OK」ボタンを押下します。

| ファイル(F)  | 業務(J) | 送受信電文一覧(E) | 表示(V)                                                                                                    | オプション(0)                                                                                      | へルプ(H)                                                                                                    |     |
|----------|-------|------------|----------------------------------------------------------------------------------------------------|-----------------------------------------------------------------------------------------------|----------------------------------------------------------------------------------------------------|-----|
| 🍃 外部ファイル | レを開く  | 📙 名前を付けて保存 | 🗐 印刷                                                                                                    | 設定(S)                                                                                         | ter and ter and ter an |     |
|          |       |            | <ul> <li>抹 サーバ プリンター</li> <li>■ フ受信時に自動印刷を行出力情報□ - ドは前方一部</li> <li>出力たプリンター</li> <li>・ 1 /1</li> <li>・ 出力:情報□ - ド</li> <li>・ SAT140</li> </ul> | 自動印刷<br>送信前確認<br>電文振分条<br>た対象を設定します。<br>で判定されます。)<br>● 2 通加 引除 上へ 下・<br>帳票の自動印刷 画面の自動印刷<br>■一 | 北方ション設定         法体 自動保存(種別単位) 自動保存(出力情報コード単位) 通知 ユーザーキー ツールバー ヘルプ設定 パスワード         下へ         回引 部政 フリンター       釐名茶         1 単Fnaccspr 1¥カラー複合機(ソー 自動) 参照                                                                                                    | ×   |
|          |       |            |                                                                                                    |                                                                                               | OK 適用 キャンオ                                                                                                    | 276 |

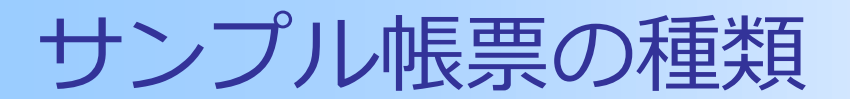

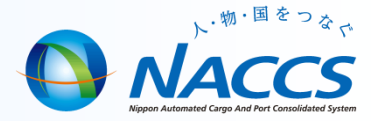

ACLカスタマイズ帳票(サンプル)の種類は以下の通りです。

### コンテナ船 1011\_コンテナ船\_名称70桁 1012\_コンテナ船\_名称70桁\_輸出管理番号無 1013\_コンテナ船\_名称50桁\_輸出管理番号無 1014\_コンテナ船\_名称70桁\_NP1欄のみ

在来船·自動車船

2011\_在来船\_70桁

2012\_在来船\_70桁(輸出管理番号無)

仮登録、変更登録にも適用可能です。